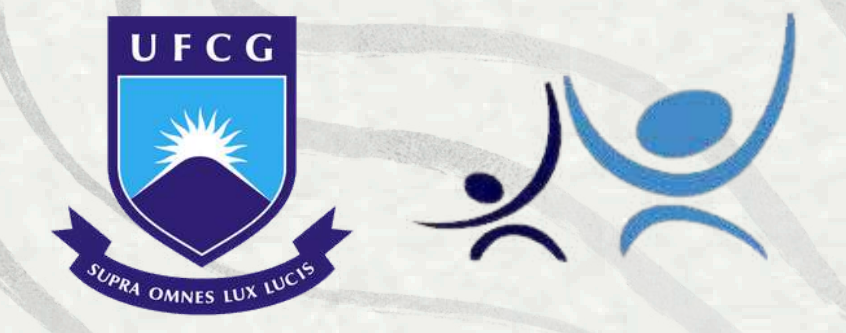

Universidade Federal de Campina Grande - UFCG Pró-Reitoria de Assuntos Comunitários - PRAC Coordenação Geral de Apoio Estudantil - CGAE Núcleo de Serviço Social - NSS

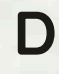

# TUTORIAL DE ACESSO, AO FORMULARIO COMPLETO DO CADUNICO

Denisa Matias de Alcantara (Estagiária do NSS)

# Para acessar o FORMULÁRIO COMPLETO do CadÚnico, você pode utilizar duas formas:

## 1<sup>°</sup> FORMA

## → Através do site oficial do Cadastro Único através do link abaixo: https://cadunico.dataprev.gov.br/#/home

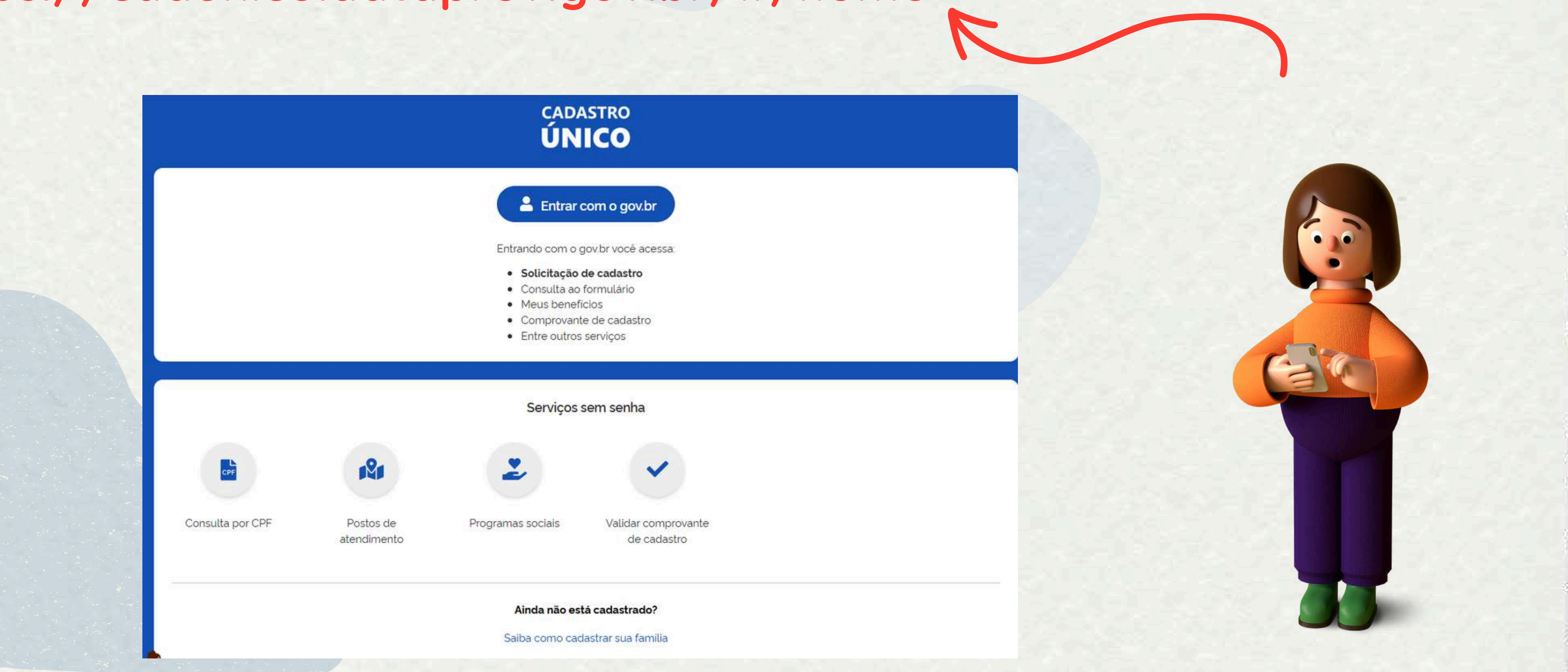

## 2° FORMA

## → Através do Aplicativo do Cadastro Único disponivel na Play Store (para celulares Android) e no Apple Store (para celulares Iphone).

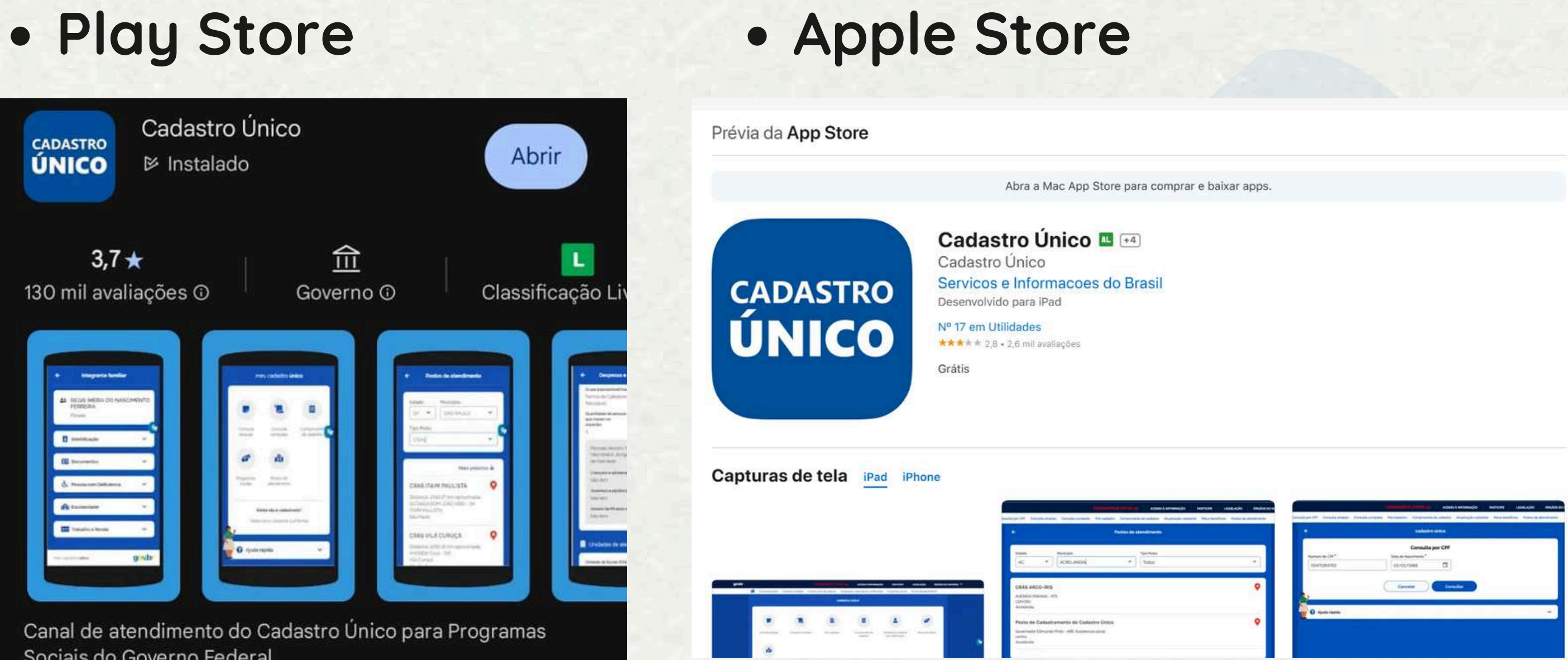

Sociais do Governo Federal

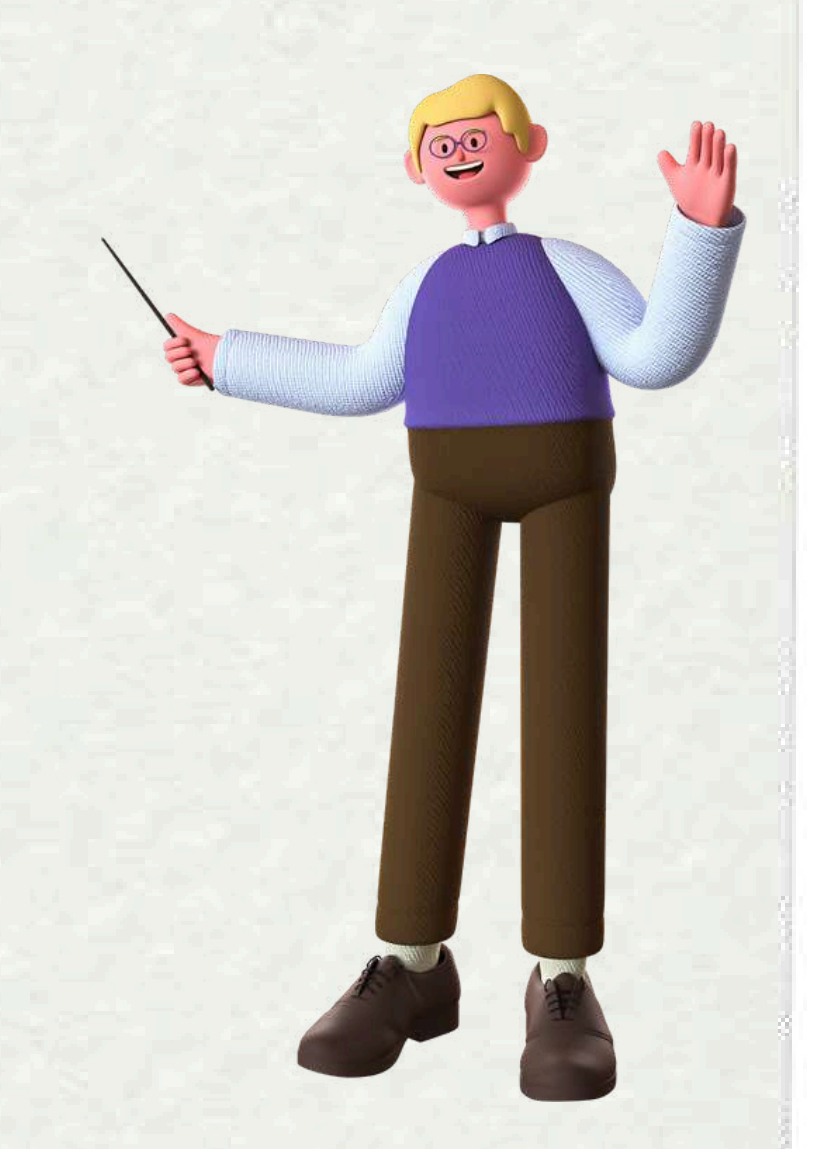

## **Tutorial de acesso ao FORMULÁRIO COMPLETO pelo SITE:** 1° PASSO

- Você irá acessar o site oficial do Cadastro Único através do link: https://cadunico.dataprev.gov.br/#/home
- Em seguida você vai clicar no item → Entrar com gov.br

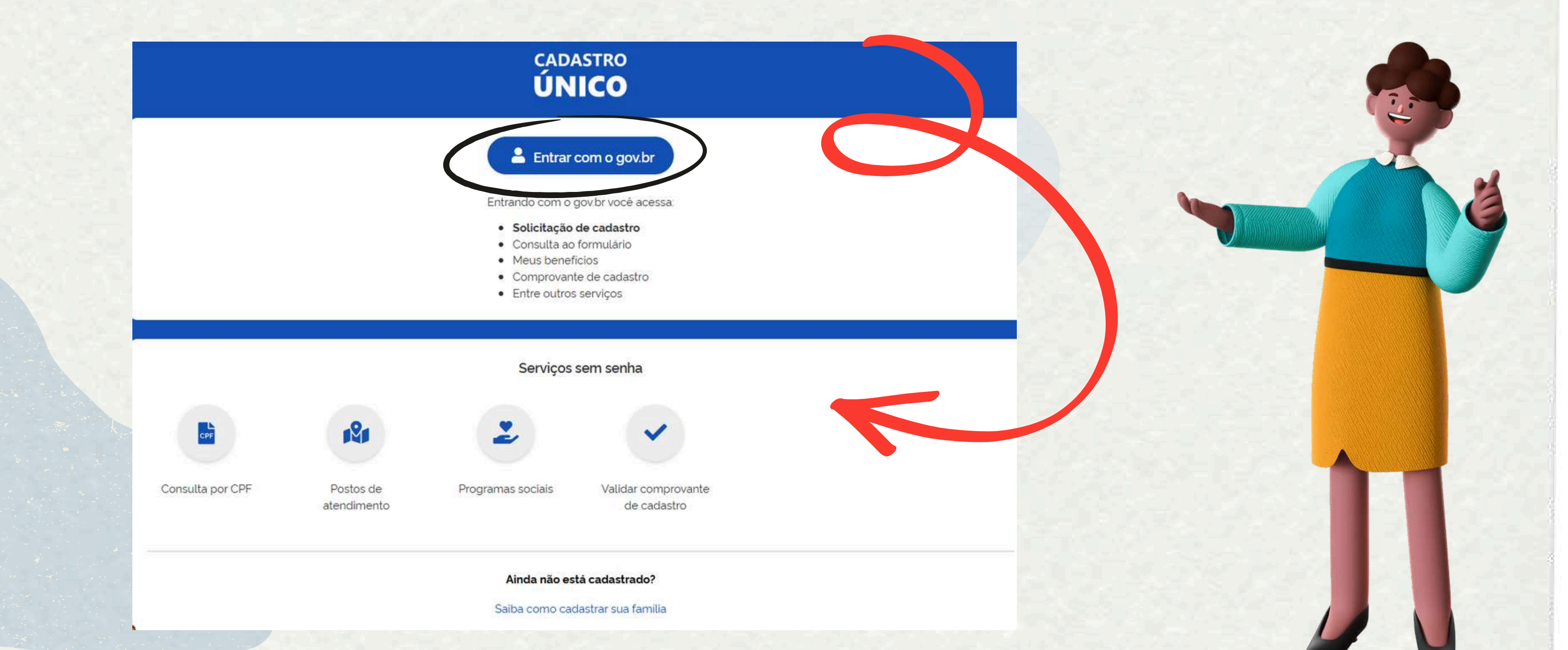

- Você irá fazer o login com os mesmos dados da sua conta do gov.br
- Para o acessar coloque seu CPF na região solicitada e em seguida clique em → CONTINUAR

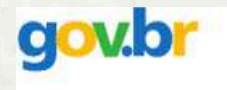

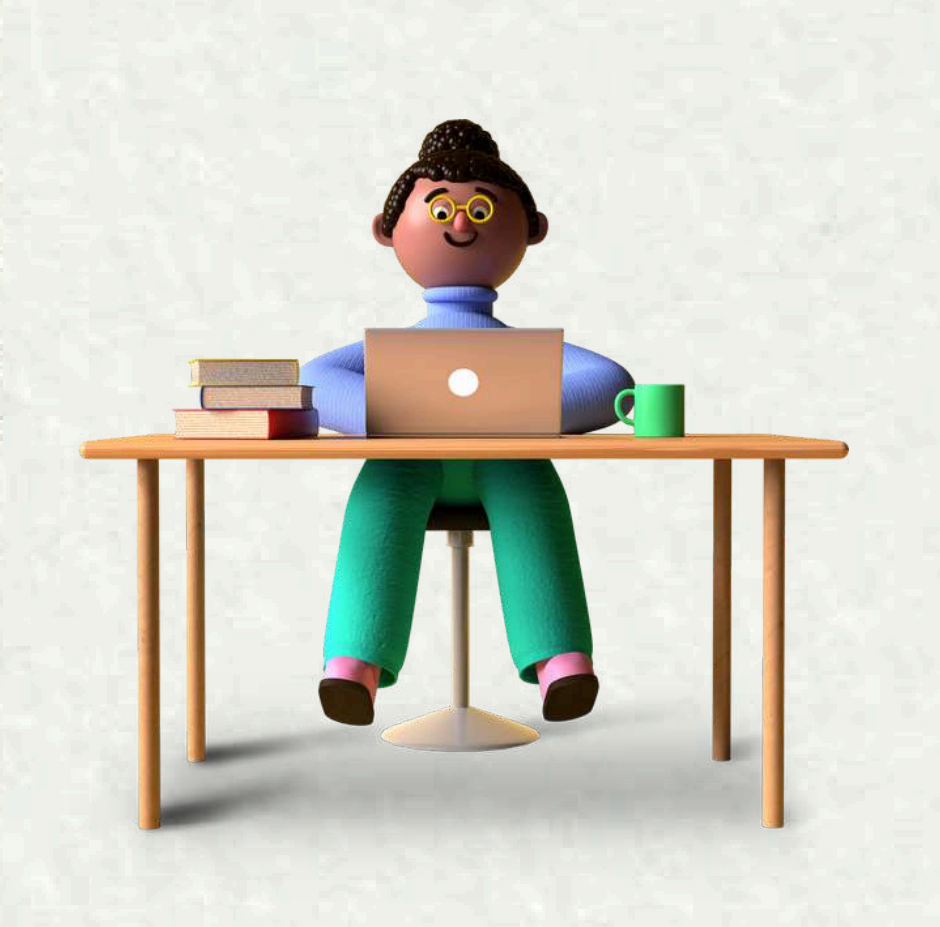

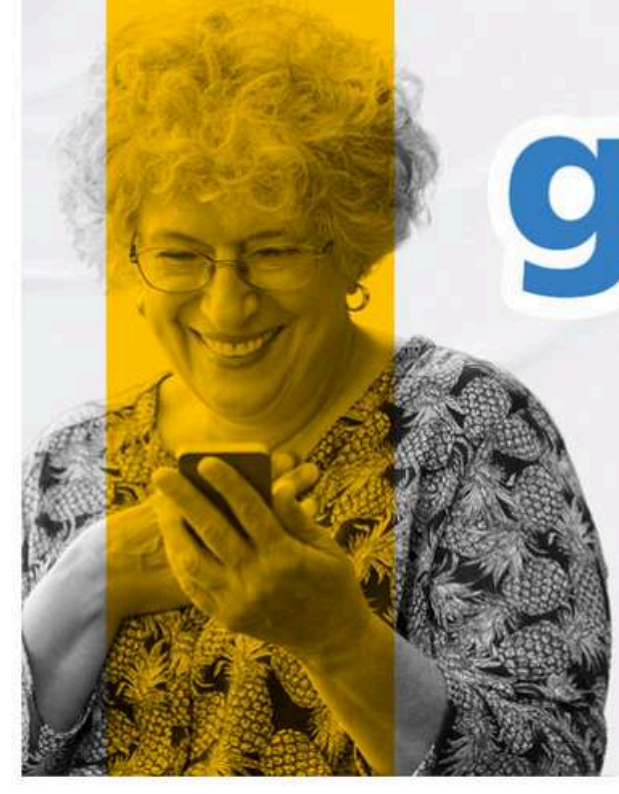

# ovbr

Uma conta gov.br

garante a identificação de cada cidadão que acessa os serviços digitais do governo

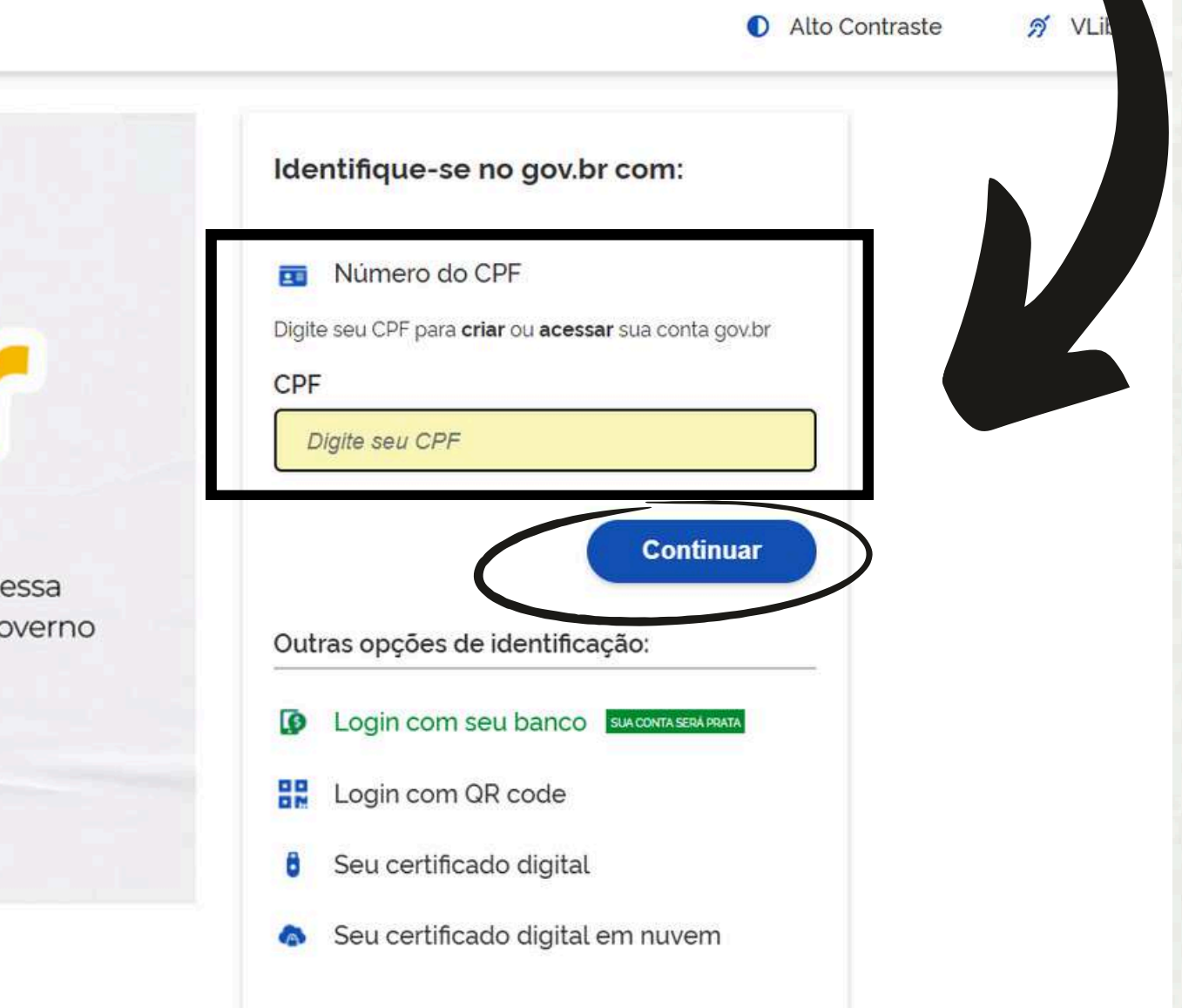

• Nessa etapa você insere sua senha que, é a mesma do gov.br. Após colocar a senha você vai clicar em → ENTRAR.

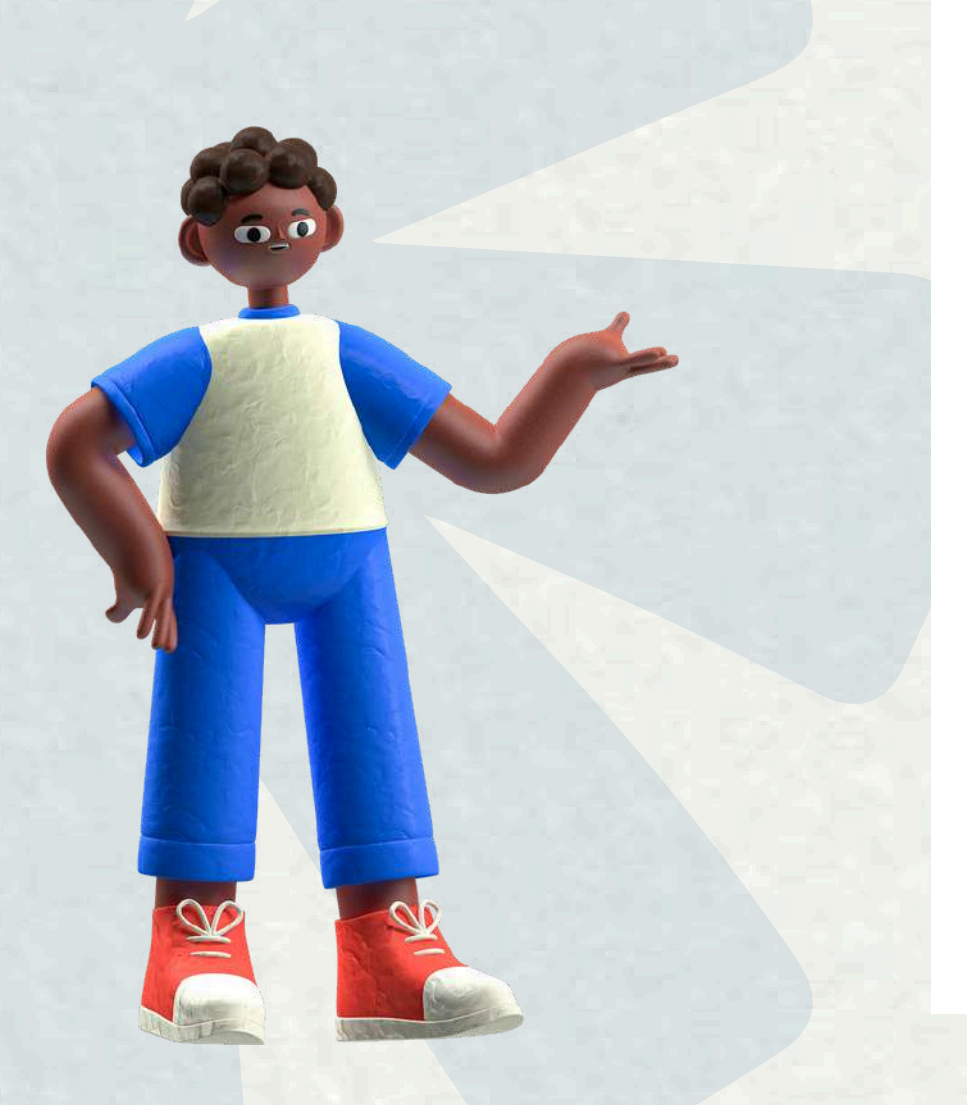

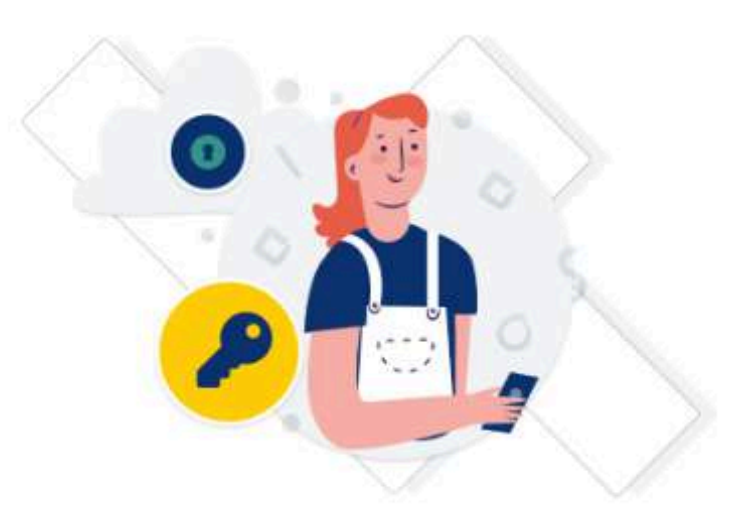

Digite sua senha para acessar o login único do governo federal.

| CDE                        |  |
|----------------------------|--|
| CPF                        |  |
| Senha                      |  |
| Digite sua senha atua      |  |
| <u>Esqueci minha senha</u> |  |
|                            |  |

Ficou com dúvidas?

## • Após inserir a senha será solicitada autorização do gov.br para acesso a suas informações.

Você deverá autorizar o acesso clicando em → AUTORIZAR

## Autorização de uso de dados pessoais

### Serviço: Portal Cadastro Único

Este serviço precisa utilizar as seguintes informações pessoais do seu cadastro:

- Identidade gov.br
- Nome e foto
- Endereco de e-mail
- Número de telefone celular
- Dados de vinculação de empresas do gov.br
- Confiabilidades de sua conta

A partir da sua aprovação, a aplicação acima mencionada e a plataforma gov.br utilizarão as informações listadas acima, respeitando os termos de uso e o aviso de privacidade.

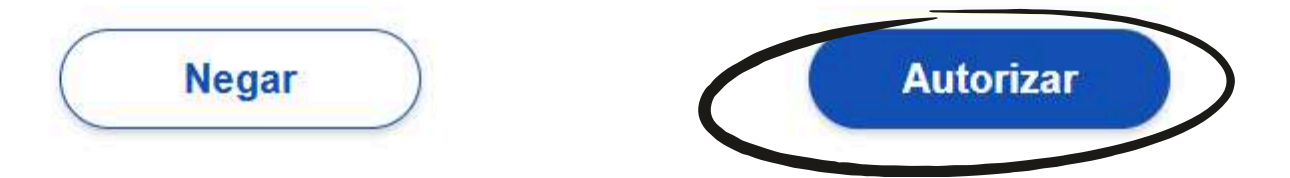

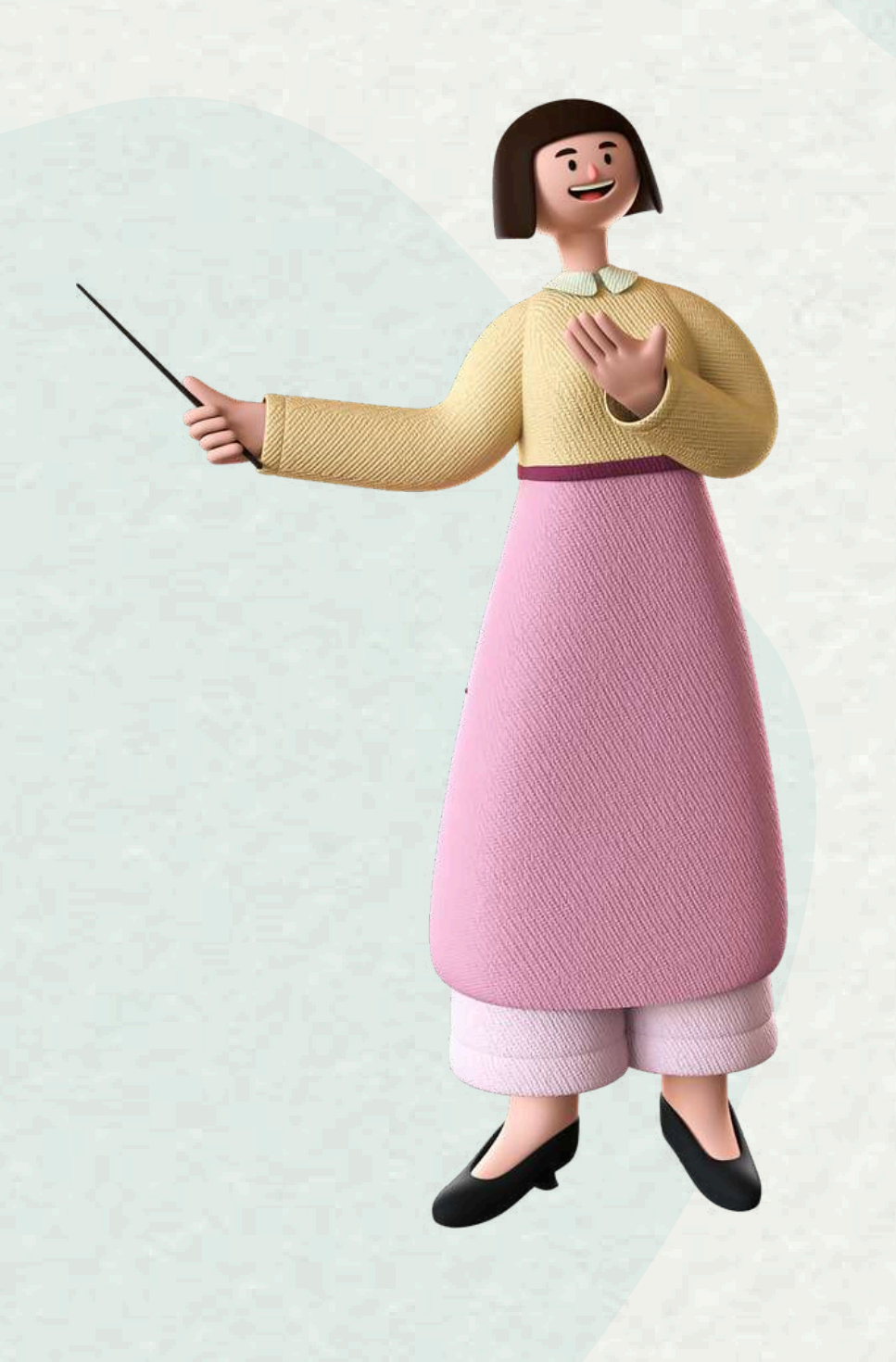

• Após acessar o seu cadastro você deve clicar no item de CONSULTA AO FORMULÁRIO (nesse item você terá acesso ao FORMULÁRIO COMPLETO) • É importante ficar atento, pois seu CadÚnico precisa estar atualizado.

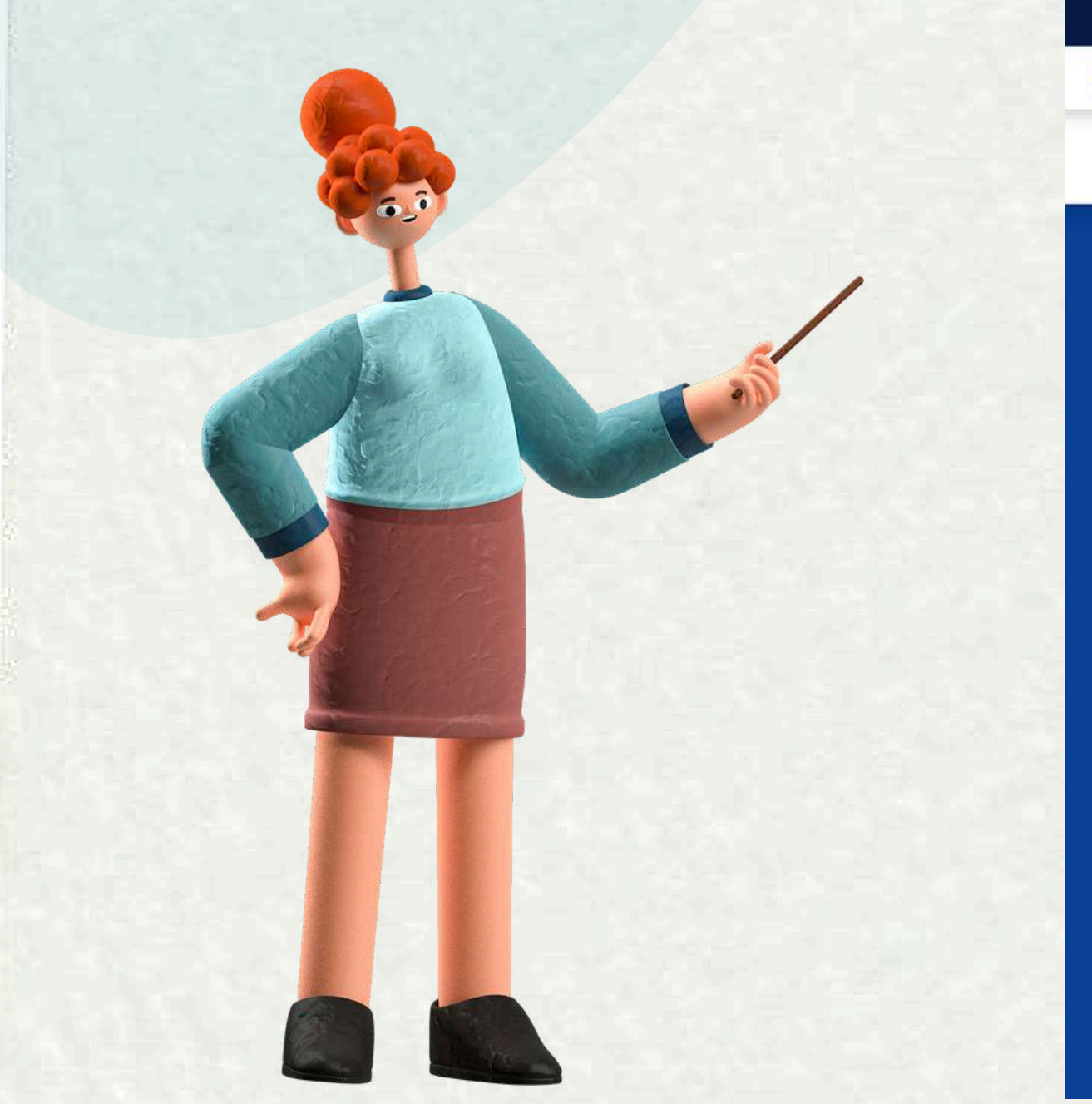

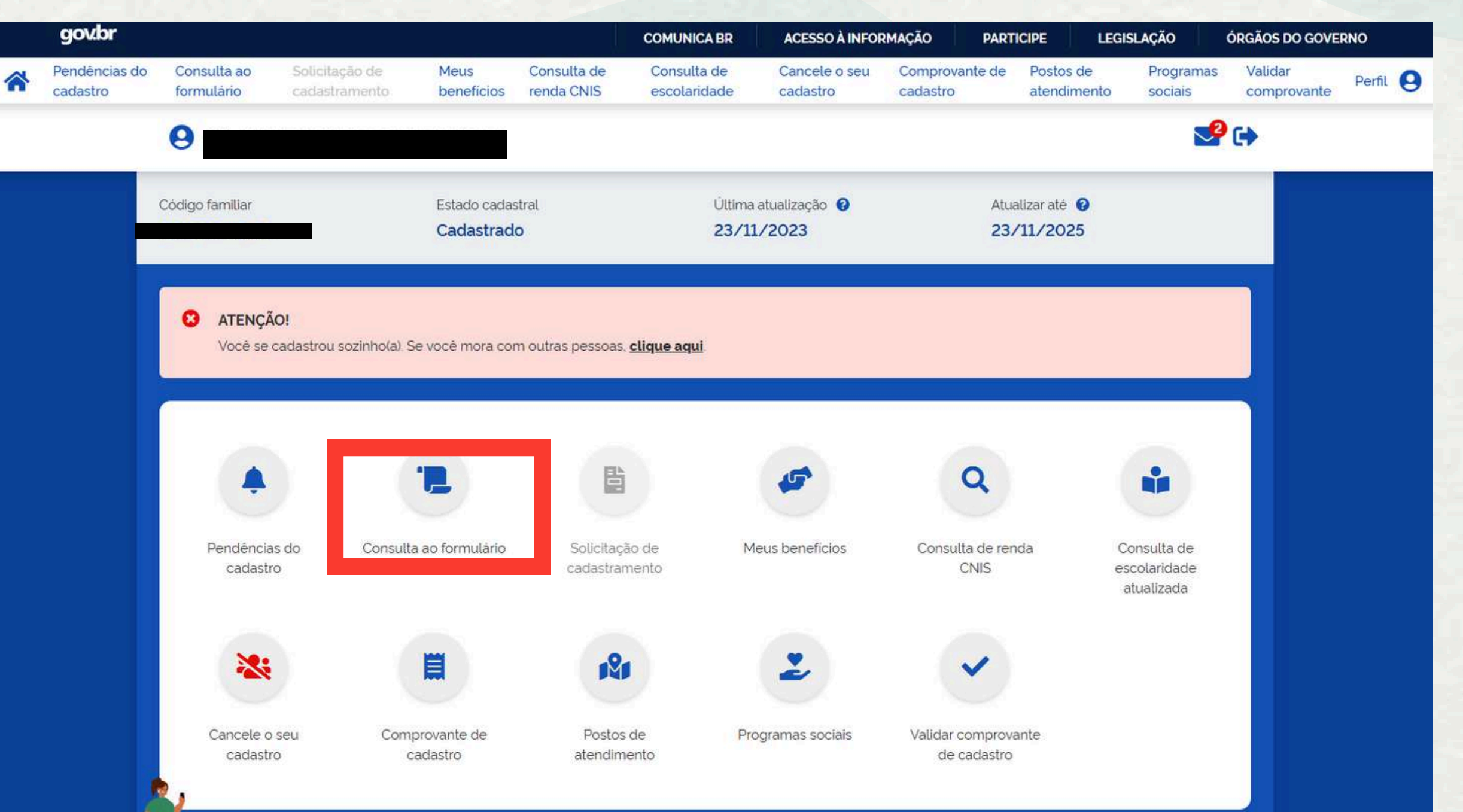

• Após acessar: CONSULTA AO FORMULÁRIO, para baixar o formulário completo você deve clicar no item de EXPORTAR CONSULTA.

| 🙁 Olá.                      |                        |                            |                                  |                      |             |
|-----------------------------|------------------------|----------------------------|----------------------------------|----------------------|-------------|
| ÷                           | Consulta ao formulário |                            |                                  |                      |             |
| 🕒 Dados da família          | a                      |                            |                                  |                      |             |
| Código familiar             |                        |                            | Estado cadastral<br>Cadastrado   |                      |             |
| Local do cadastro           |                        |                            |                                  |                      |             |
| Data do cadastro 23/11/2023 |                        |                            | Última atualização<br>23/11/2023 |                      |             |
| Renda familiar total        | I                      |                            |                                  |                      |             |
| Renda familiar por pessoa   | a (per capita)         |                            |                                  |                      |             |
| •                           | *                      | 5                          |                                  | Ľ                    |             |
| Endereço da família         | Dados do domicílio     | Despesas e outros<br>dados | Integrantes familiares           | Responsável familiar | Exportar Co |

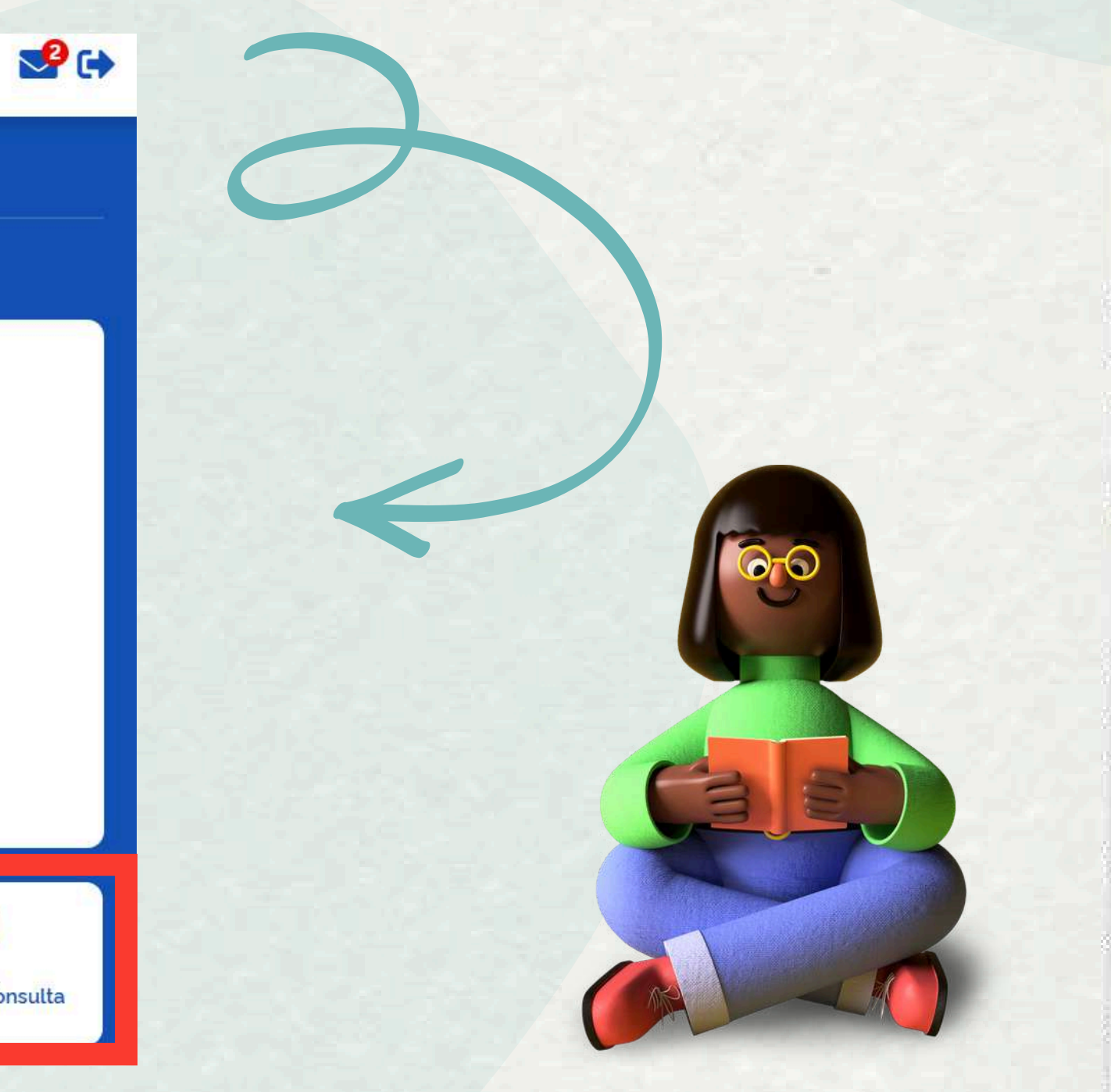

- Após clicar no item EXPORTAR CONSULTA você terá acesso ao documento do FORMULÁRIO COMPLETO.
- Baixe o documento no formato PDF ao cliclar na seta na parte superior.

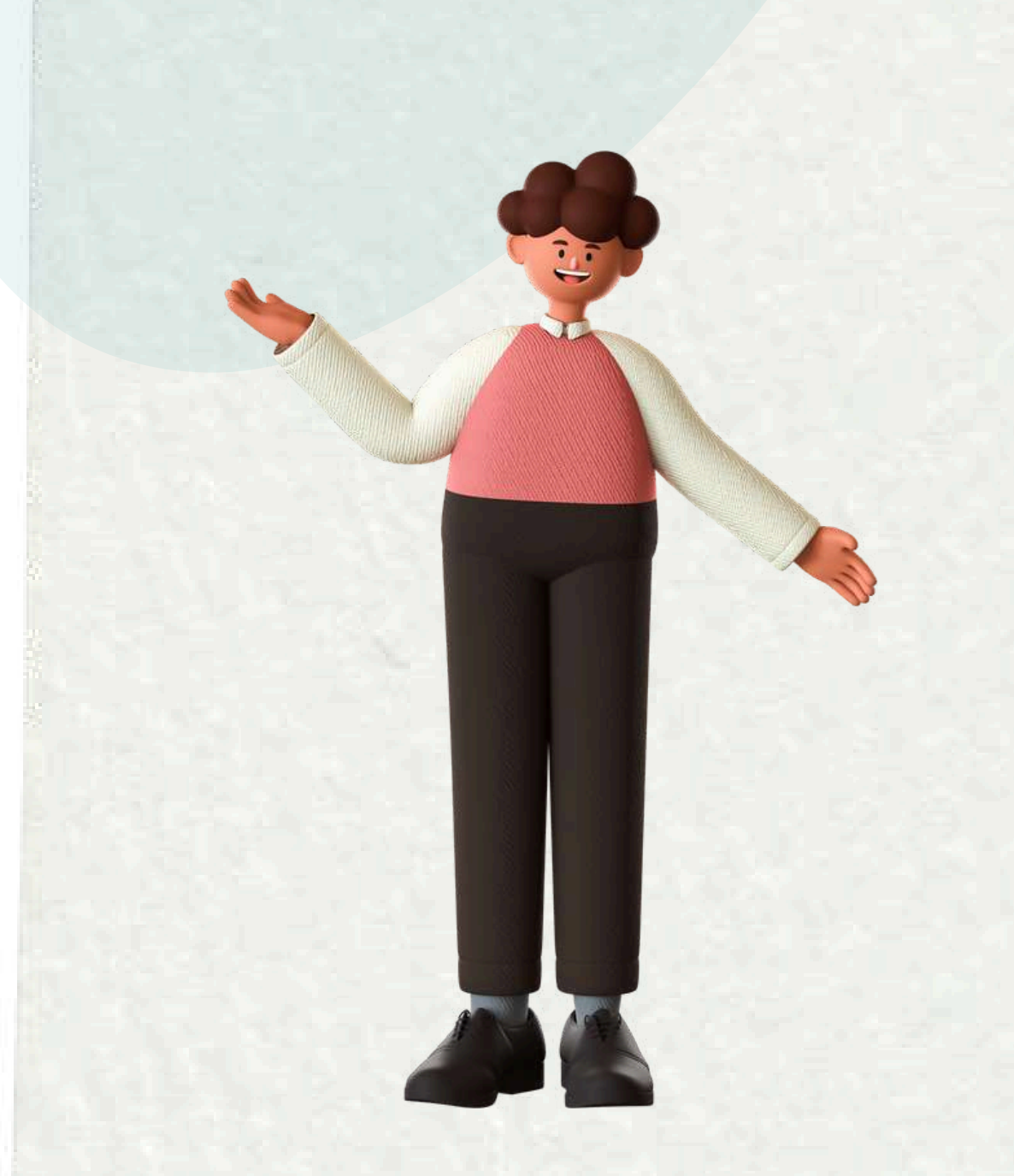

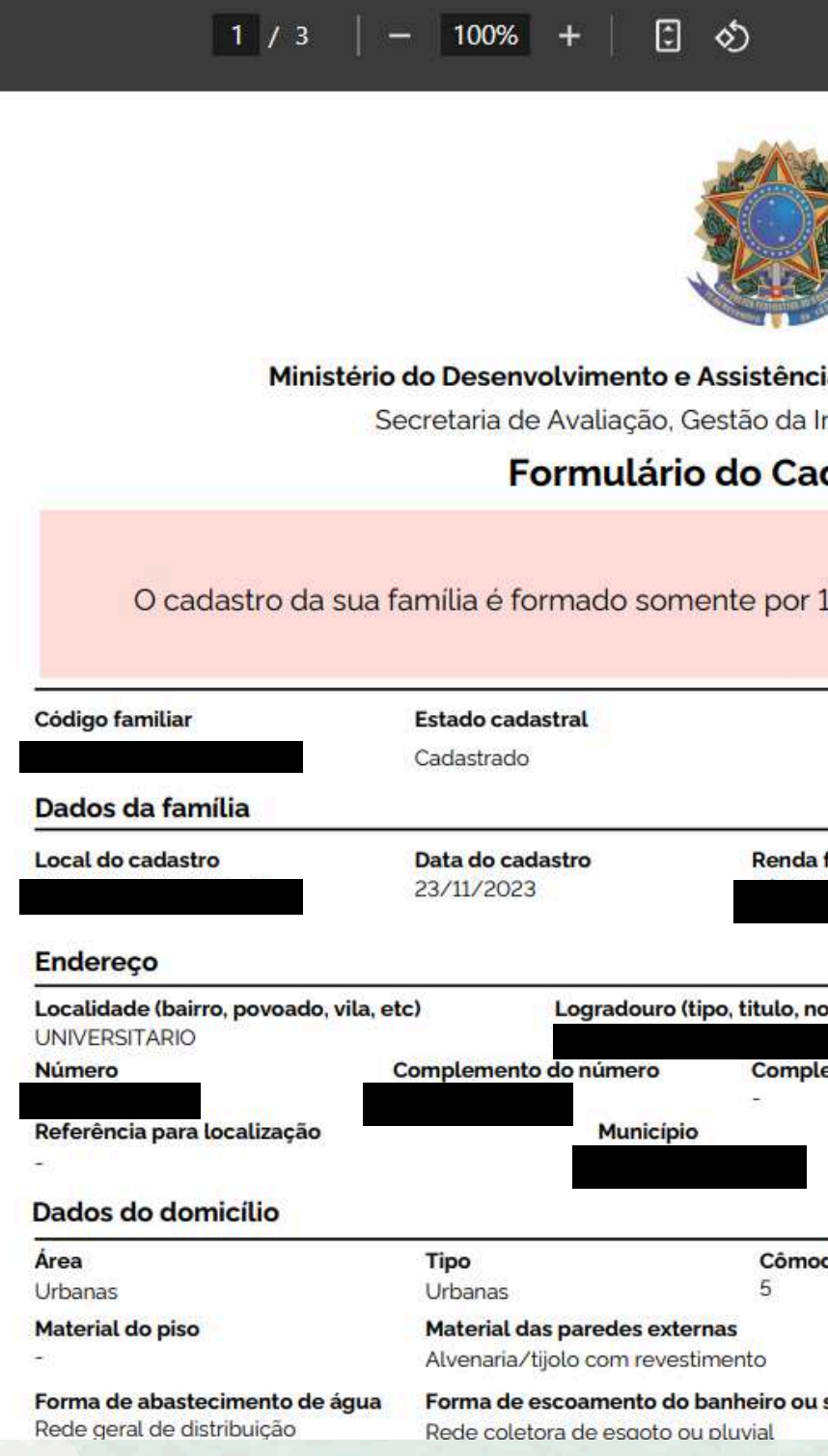

|                  |                                      |                | * ₽         |
|------------------|--------------------------------------|----------------|-------------|
|                  |                                      |                |             |
| cia Social, F    | amília e Combate à Fome              |                |             |
| Informação       | e Cadastro Único                     |                |             |
| adastro (        | Único                                |                |             |
|                  |                                      |                |             |
| 1                |                                      |                |             |
| 1 pessoa, o      | ou seja, e um cadastro unipes        | ssoal.         | 2010 - 10 C |
|                  |                                      |                |             |
| Última           | a atualização At                     | ualizar até    |             |
| 23/11/           | /2023 23                             | /11/2025       |             |
|                  |                                      |                |             |
| a familiar total | Renda familiar por pessoa            | a (per capita) |             |
|                  |                                      |                |             |
|                  |                                      |                |             |
| nome)            |                                      |                |             |
| lemento adici    | onal                                 |                |             |
|                  | LIE CEP                              |                | 1           |
|                  | PB                                   |                |             |
|                  |                                      |                |             |
| odos             | Cômodos usados para dormir           | 14             |             |
|                  | 4<br>Água capalizada para, pelo meno | os um cômodo   |             |
|                  | Sim                                  | anconodo       |             |
| u sanitário      | Destino do lixo do domicilio         |                |             |
|                  | E coletado diretamente               |                |             |

## Tutorial de acesso ao FORMULÁRIO COMPLETO do CadÚnico pelo APLICATIVO 1° PASSO

• Baixar o aplicativo do Cadastro Único pela Play Store (para celulares Android) ou pelo Apple Store e no Apple Store (para celulares Iphone)

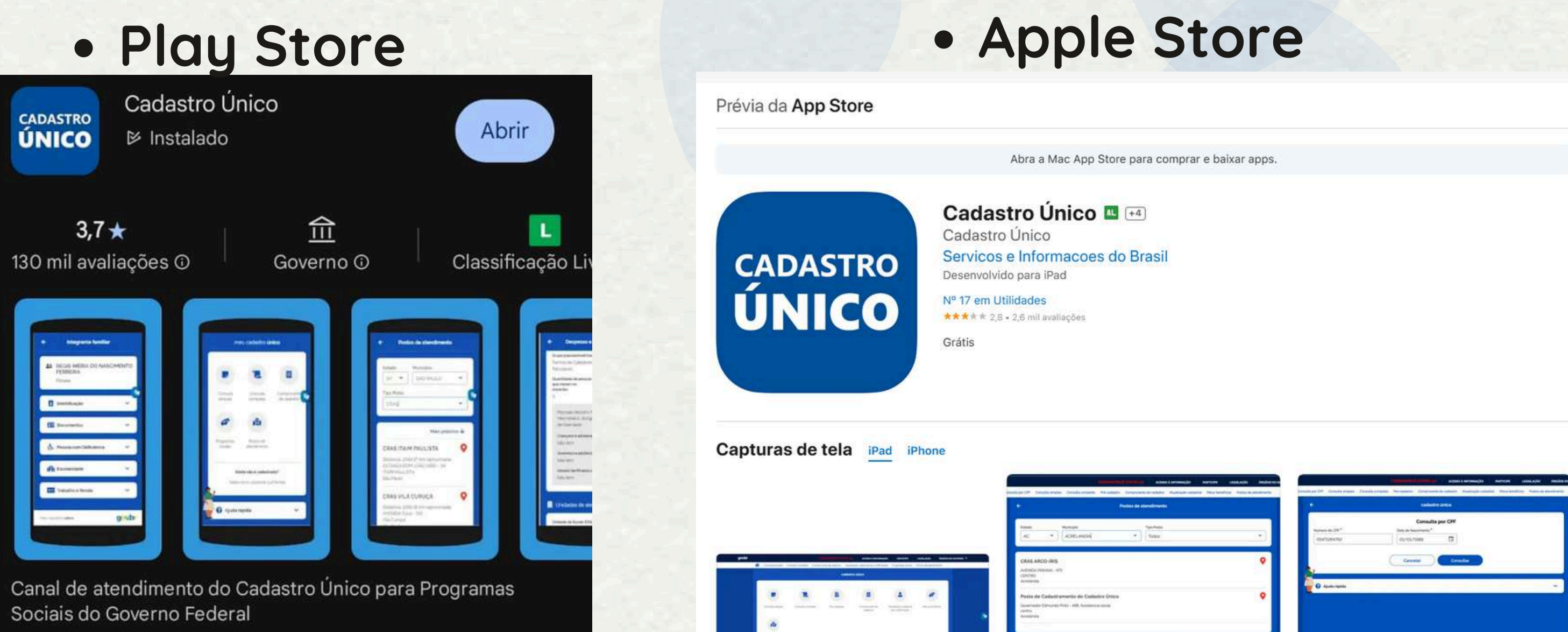

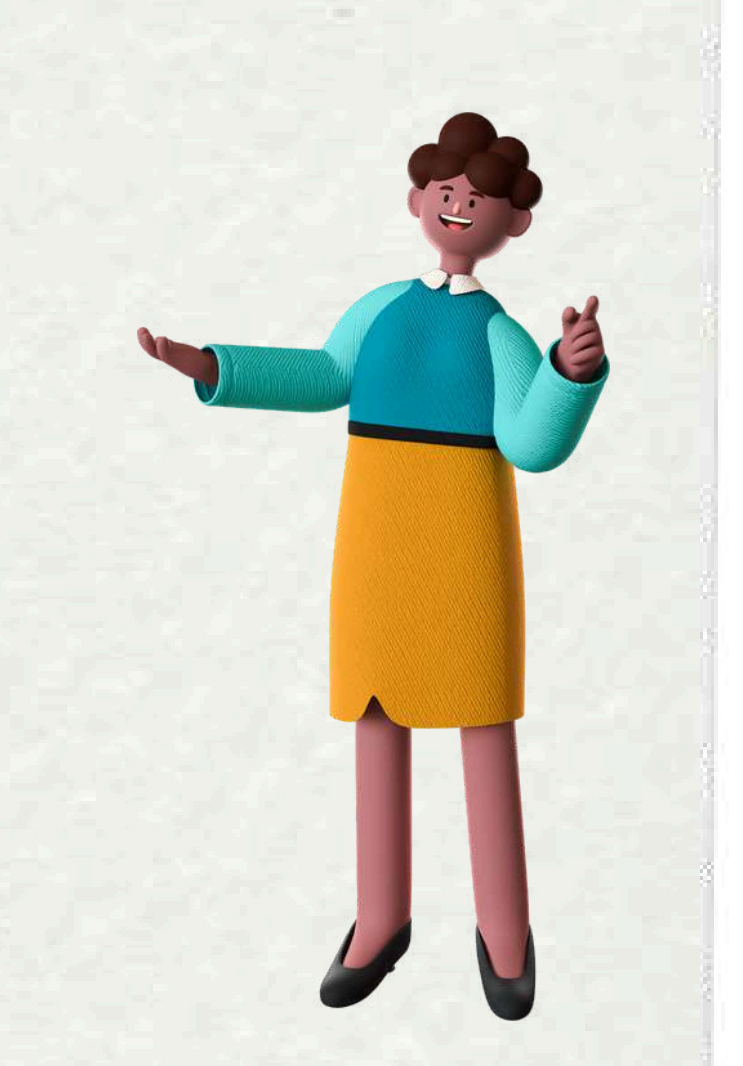

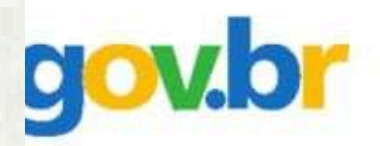

### Identifique-se no gov.br com:

Número do CPF 

Digite seu CPF para criar ou acessar sua conta gov.br

A

CPF Digite seu CPF Continuar Outras opções de identificação: Login com seu banco SUA CONTA SERÁ PRATA Seu certificado digital Seu certificado digital em nuvem

2° PASSO Para acessar seu Cadastro Único você deve abrir aplicativo e fazer o login com os dados da sua conta gov.br. • Insira seu CPF e senha e clique em entrar.

# no

## gov.br **8 9** <sup>Olá,</sup> 2 🕞 Código familiar Estado cadastral Cadastrado Última atualização 😮 Atualizar até 🕜 23/11/2025 23/11/2023

### ATENÇÃO! Ξ

Você se cadastrou sozinho(a). Se você mora com outras pessoas, clique aqui

| ~~~                       |                           | *                                         |
|---------------------------|---------------------------|-------------------------------------------|
|                           |                           |                                           |
| Pendências do<br>cadastro | Consulta ao<br>formulário | Solicitação de<br>cadastramento           |
| 5                         | Q                         |                                           |
| Meus<br>benefícios        | Consulta de<br>renda CNIS | Consulta de<br>escolaridade<br>atualizada |
|                           |                           |                                           |

 $\equiv$ 

M

## **3° PASSO**

completo). • É importante ficar atento, pois CadÚnico precisa estar atualizado.

## • Após acessar o seu cadastro você deve clicar no item de CONSULTA AO FORMULÁRIO → (este é o formulário

seu

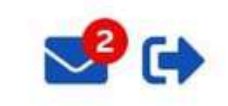

\*

## Consulta ao formulário

### 2 Dados da família

Olá, I

\* 9

4

Código familiar

Estado cadastral Cadastrado

Local do cadastro

### **CAMPINA GRANDE - PB**

Data do cadastro

23/11/2023

Última atualização 23/11/2023

Renda familiar total

Renda familiar por pessoa (per capita)

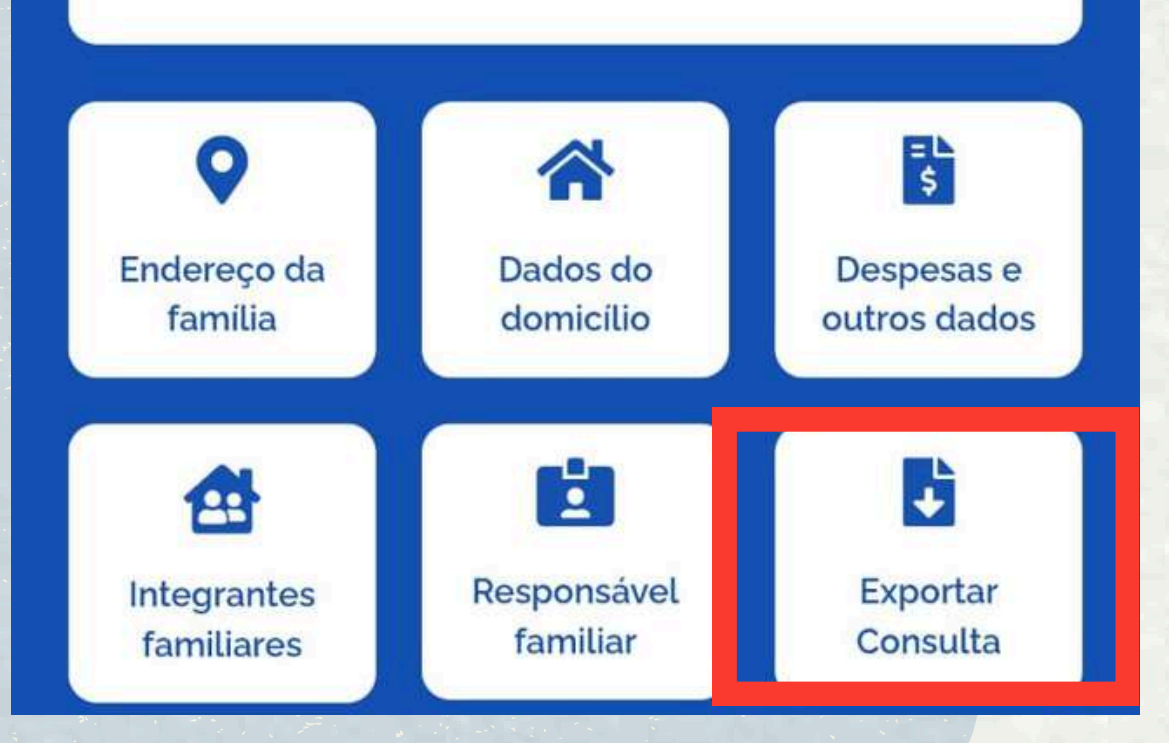

## 4° PASSO

 Após acessar o seu formulário, você deve clicar em **CONSULTA**.

# EXPORTAR

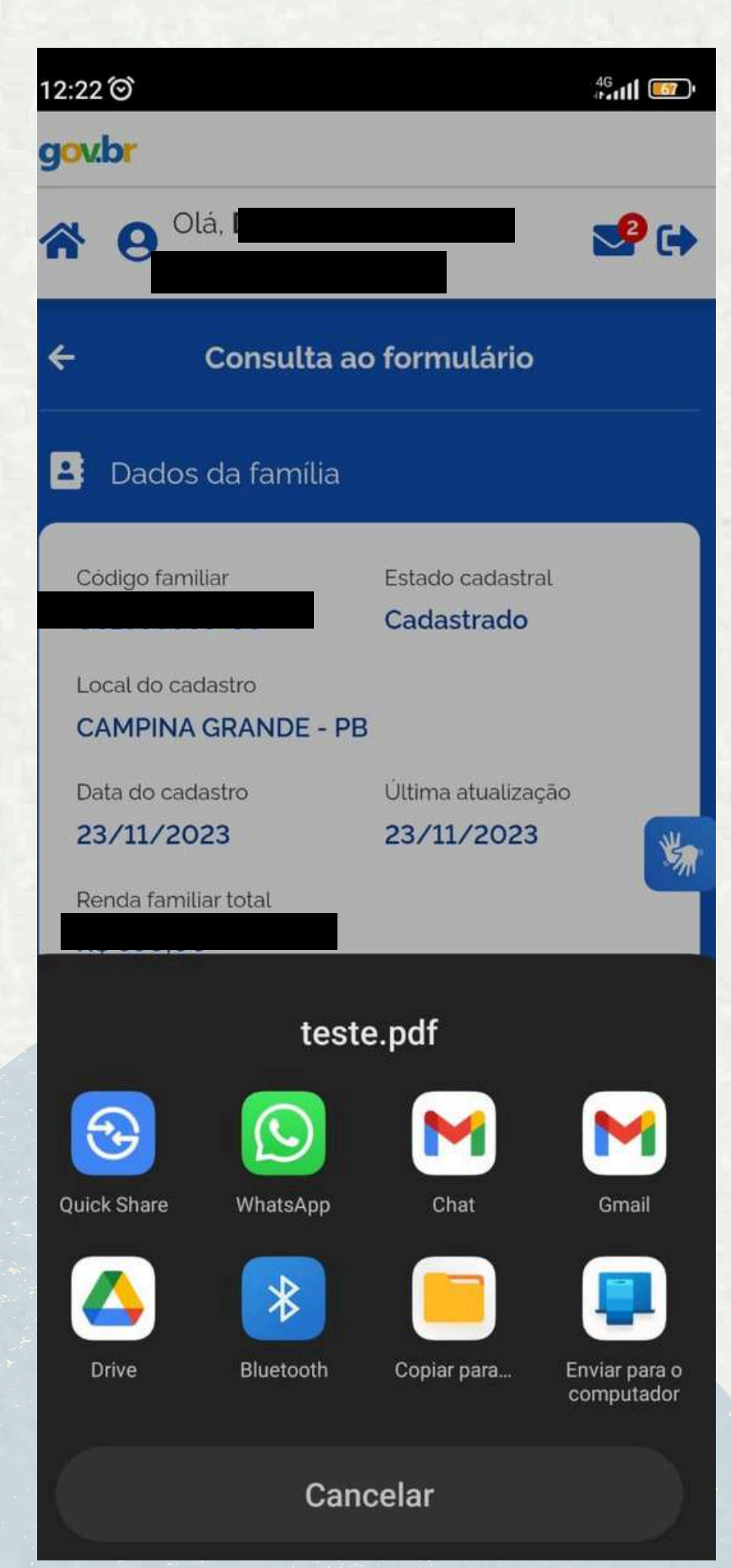

- Após clicar em EXPORTAR CONSULTA ,você escolherá qual a forma que deseja baixar FORMULÁRIO.
- Algumas das possibilidades para baixar pelo aplicativo : a) Salvar no Drive; b) Enviar para o WhatsApp; c) Salvar em pasta do celular; d)Enviar para algum e-mail

# 0

## Caso ainda esteja em dúvida entre em contato com o Núcleo de Serviço Social da Assistência Estudantil de seu campus. Confira os contatos abaixo:

| CAMPUS         | E-MAIL                                  |
|----------------|-----------------------------------------|
| CAMPINA GRANDE | nss.cg@setor.ufcg.edu.br                |
| CAJAZEIRAS     | Ticket: https://suporte.cfp.ufcg.edu.br |
| CUITÉ          | nss.ces@setor.ufcg.edu.br               |
| PATOS          | servsocial.cstr@gmail.com               |
| POMBAL         | dss.ccta@setor.ufcg.edu.br              |
| SOUSA          | servico.social.ccjs.ufcg@gmail.com      |
| SUMÉ           | servicosocialcdsa@gmail.com             |
|                |                                         |

Elaboaração: Denisa Matias de Alcântara (Estagiária do NSS-CG)

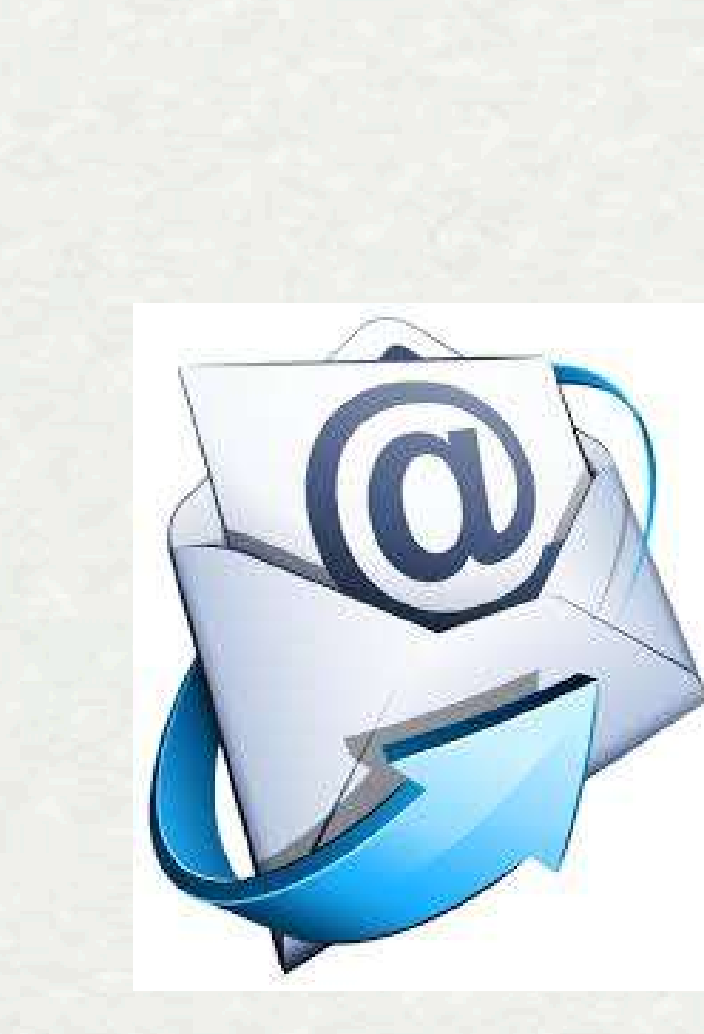